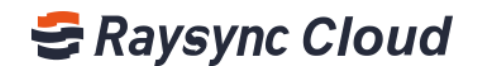

# ENTERTPRISE ADMIN USER MANNUAL

Shenzhen Yunyu Technology Co., Ltd.

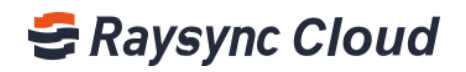

# **Table of Contents**

| Administrator account instructions                        | .错误!未定义书签。 |
|-----------------------------------------------------------|------------|
| 1.How to register a business account                      | 2          |
| 2.How to log in to the enterprise administrator account   | 3          |
| 3.Introduction to the function areas                      | 3          |
| 4.How to improve enterprise and administrator information | 4          |
| 5.How to create users                                     | 5          |
| 6.How to creat users in batch                             | 7          |
| 7.How to renewal                                          | 7          |
| 8.How to manage users                                     | 8          |
| 9.Create and manage shared space                          |            |
| 10.Links management                                       |            |
| 11.Billing                                                |            |
| 12.Massage Center                                         |            |
| 13.Statistics                                             |            |
| 14.Customization                                          |            |
| 15.Security center                                        |            |

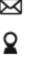

₩ raysync@rayvision.com

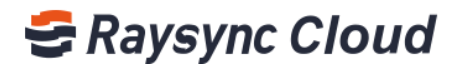

# **1.How to register a business account**

Step1, Log in to the Raysync Cloud Transmission website (www.raysync.cloud), click on 'Products&Prising', enter 'contact sales'.

|   | SRaysync Cloud Home Products & Pricin | g                                     | Sign in Sign up                                                |  |
|---|---------------------------------------|---------------------------------------|----------------------------------------------------------------|--|
|   | Sign up now t                         | Please Select Your Plan               | a 15-day free trial                                            |  |
|   |                                       | Monthly Yearly                        |                                                                |  |
| 1 | Premium                               | Premium Plus                          | Enterprise                                                     |  |
| 1 | \$4.99/month                          | \$9.99/month                          | \$9.99 per user/month                                          |  |
|   | Try free for 15 days                  | Try free for 15 days                  | Contact sales                                                  |  |
|   | Number of users: 1                    | Number of users: 1                    | Number of users: Based on needs                                |  |
|   | Storage space:500GB                   | <ul> <li>Storage space:2TB</li> </ul> | Storage space:1TB storage space for each user                  |  |
|   | Download traffic: 500GB/month         | Download traffic: 2TB/month           | Download traffic: 1TB/month download traffic     for each user |  |

Step2, Fill in and submit your information, our sales will contact you and assist you register an administrator account.

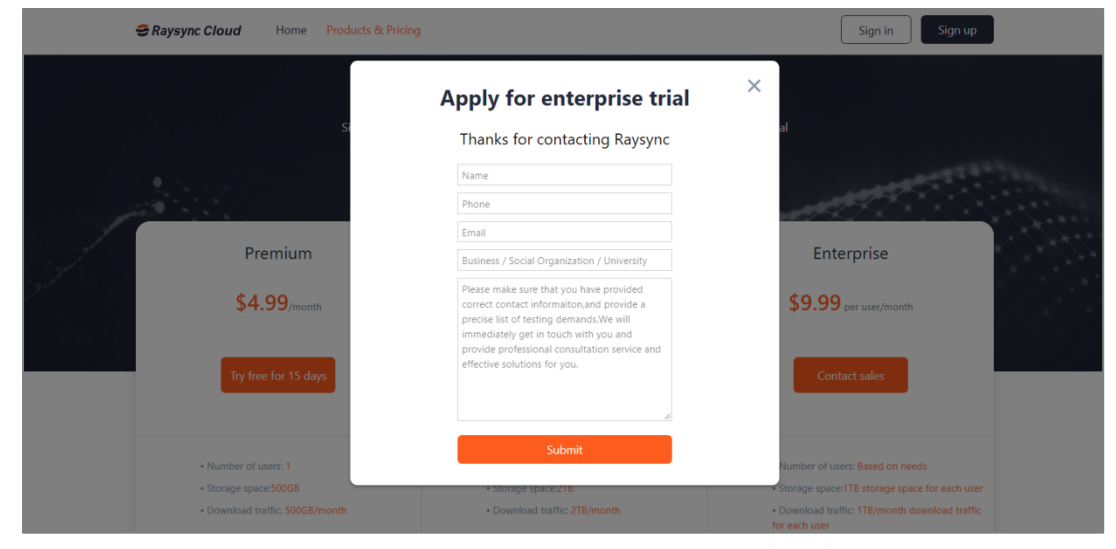

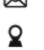

₩ raysync@rayvision.com

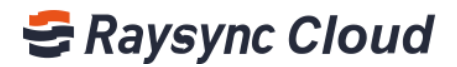

# 2. How to log in to the enterprise administrator account

Step1, Log in to the Raysync Cloud Enterprise Transmission website from Raysync sales, fill in your account information to complete the login. It is suggested to collect this link to facilitate the subsequent login account.

| 🚭 Raysync Cloud |                                 |              | 400-833-6022 | ∰English ∨ Sign up |
|-----------------|---------------------------------|--------------|--------------|--------------------|
|                 |                                 |              |              |                    |
|                 |                                 |              |              |                    |
|                 |                                 |              |              |                    |
|                 | Enterprise Lo                   | gin          |              |                    |
|                 |                                 | -            |              |                    |
|                 | Please enter your mobile number | er or email  |              |                    |
|                 | Please enter your password      |              |              |                    |
|                 |                                 |              |              |                    |
|                 | Login                           |              |              |                    |
|                 | Forgot password?                | Register now |              |                    |
|                 |                                 |              |              |                    |
|                 |                                 |              |              |                    |
|                 |                                 |              |              |                    |
|                 |                                 |              |              |                    |
|                 |                                 |              |              |                    |

# 3.Introduction to the function areas

The Raysync Cloud Transmission Business edition administrator interface includes two major areas, the left functional area and the right content display area, the specific patterns are as follows:

| laysync Cloud       |                                      |                                                   |  |
|---------------------|--------------------------------------|---------------------------------------------------|--|
| Account Center      |                                      |                                                   |  |
| Lines Cathlen       | Basic Information                    | n                                                 |  |
| g User Setting      | Account Type:                        | Enterprise                                        |  |
| New User            | Users:                               | 10 New user                                       |  |
| All Users           | Coupon:                              | ¥ 6.96                                            |  |
| Shared Space        | Share Storage:                       | left 200 GB , totally 200 GB                      |  |
| Links Management    | Network Bandwidth:                   | 200Mbps                                           |  |
| Invite Links        |                                      |                                                   |  |
| Share Links         |                                      |                                                   |  |
| Message Center      | Enterprise Inform                    | nation                                            |  |
| New Message         | * Enterprise Name                    | ling                                              |  |
| History             |                                      |                                                   |  |
| System Notification | * Telephone                          | Please enter a fixed phone or mobile phone number |  |
| Billing             | * Enterprise Address                 | Please enter an address                           |  |
| Orders              |                                      |                                                   |  |
| Statistics 6        | <ul> <li>Enterprise Scale</li> </ul> |                                                   |  |
| Customization       | Industry                             | Please choose your industry 🗸                     |  |
| Sociality Contor    | Save                                 |                                                   |  |
|                     | 50110                                |                                                   |  |
| Log management      |                                      |                                                   |  |
| IP Blocks           |                                      |                                                   |  |
|                     | Account Settings                     | ŝ                                                 |  |

①Account Center: This function is mainly used to view the specific information of your business account such as product configuration information, enterprise information, and administrator information; You can also quickly add users here ;

3

- www.raysync.cloud
   400 833 6022
- raysync@rayvision.com
- 17th Floor, Building B, Sunny Kechuang Center, No.1024 Nanxin Road, Nanshan District, Shenzhen, Guangdong, China

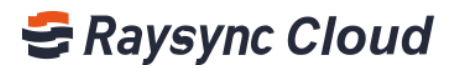

②User Setting: You can create, manage and renewal user accounts , create and manage shared files.

③Links managements: The administrator has the right to view or delete the invited upload & share download link created by users ;

(a) Massage Center: The administrator has the right to view or delete the invited upload & share download link created by

⑤Billing: Check all the recharge records ;

<sup>®</sup>Statistics: Quick access to traffic usage information ;

⑦ Customization: Support custom enterprise domain name, logo, login interface background ;

# 4. How to improve enterprise and administrator

# information

Select the information that need to be improved from 'Basic Information' and 'Enterprise Information' on 'Account Center' .

| SRaysync Cloud                                                                                                    |                                                                                                |                                                                                     |                     |                                                                                          |
|----------------------------------------------------------------------------------------------------|------------------------------------------------------------------------------------------------|-------------------------------------------------------------------------------------|---------------------|------------------------------------------------------------------------------------------|
|                                                                                                    |                                                                                                |                                                                                     |                     |                                                                                          |
| <ul> <li>Account Center</li> <li>User Setting</li> <li>New User</li> <li>All Users</li> <li>Shared Space</li> <li>Ulinks Management ^</li> <li>Invite Links</li> </ul> | Basic Informatio<br>Account Type:<br>Users:<br>Coupon:<br>Share Storage:<br>Network Bandwidth: | n<br>Enterprise<br>10 New user<br>¥ 6.95<br>Ieft 200 GB , totally 200 GB<br>200Mbps |                     |                                                                                          |
| Message Center                                                                                                    | Enterprise Inform                                                                              | nation                                                                              |                     |                                                                                          |
| New Message                                                                                                    | * Enterprise Name                                                                              | ling-国内                                                                             |                     |                                                                                          |
| History<br>System Notification                                                                                                    | * Telephone                                                                                    | Please enter a fixed phone or mobile phone n                                        | umbe                |                                                                                          |
| Billing                                                                                                    | * Enterprise Address                                                                           | Please enter an address                                                             |                     |                                                                                          |
| Orders                                                                                                    | * Enterprise Scale                                                                             | Please choose your company size                                                     |                     |                                                                                          |
| A Customization                                                                                                    | * Industry                                                                                     | Please choose your industry                                                         |                     |                                                                                          |
| Security Center                                                                                                    | Save                                                                                           |                                                                                     |                     |                                                                                          |
| IP Blocks                                                                                                    | Account Setting                                                                                | s                                                                                   |                     |                                                                                          |
|                                                                                                    | User Name:                                                                                     |                                                                                     |                     |                                                                                          |
|                                                                                                    | Email:                                                                                         |                                                                                     | Change Email        |                                                                                          |
|                                                                                                    | Mobile:                                                                                        |                                                                                     | Modify              |                                                                                          |
|                                                                                                    | Password:                                                                                      | ******                                                                              | Change Password     |                                                                                          |
|                                                                                                    | Login Authentication:                                                                          | Disabled                                                                            | Enable Verification | After enabled, administrator needs to pass mobile phone or email verification when login |

4

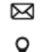

₩ raysync@rayvision.com

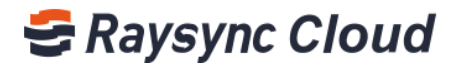

| Bassaure Cloud                                                                  |                                                                                                 |                                                                                     |        |       |         |   |  |
|---------------------------------------------------------------------------------|-------------------------------------------------------------------------------------------------|-------------------------------------------------------------------------------------|--------|-------|---------|---|--|
| C Raysync Cloud                                                                 |                                                                                                 |                                                                                     |        |       |         |   |  |
| Account Center  Center  Suser Setting All User Shared Space Center Invite Links | Basic Information<br>Account Type:<br>Users:<br>Coupon:<br>Share Storage:<br>Network Bandwidth: | n<br>Enterprise<br>10 Yeve toor<br>¥ 636<br>left 200 GB , totally 200 GB<br>200Mbps | Change | Email | r Email | × |  |
| Share Links                                                                     | Enterprise Inform                                                                               | nation                                                                              |        |       | Confirm |   |  |
| New Message<br>History                                                          | * Enterprise Name                                                                               | ling-国内                                                                             |        |       |         |   |  |
| System Notification                                                             | * Telephone                                                                                     |                                                                                     |        |       |         |   |  |
| Billing                                                                         | * Enterprise Address                                                                            |                                                                                     |        |       |         |   |  |
| Orders                                                                          | * Enterprise Scale                                                                              |                                                                                     |        |       |         |   |  |
| <u> 제</u> Customization                                                         | * Industry                                                                                      |                                                                                     |        |       |         |   |  |
| Security Center                                                                 | Save                                                                                            |                                                                                     |        |       |         |   |  |

Eg: Change emial by click 'Change Email', fill in the new Email and verify.

### 5. How to create users

Raysync Cloud Enterprise charges according to the number of users, US\$9.9 / person / month. The administrator can create users according to the actual needs of the company. Step1, Find 'New user' on 'Account Cener' or 'New User' on User Setting';

| 🚭 Raysync Cloud                                                                              |                                                                                                    |  |
|----------------------------------------------------------------------------------------------|----------------------------------------------------------------------------------------------------|--|
| Account Center  Suser Setting New User All Users Shared Space Clinks Management Invite Links | Basic Information       Account Type:     Enterprise       Users:     10       Coupors:     V sets:       Share Storage:     Network Bandwidth:       200Mbps |  |
| Share Links                                                                                  |                                                                                                    |  |
| 💷 Message Center 💦 🔿                                                                         | Enterprise Information                                                                                                    |  |
| New Message<br>History                                                                       | " Enterprise Name ling-国内                                                                                                    |  |
| System Notification                                                                          | * Telephone Please enter a fixed phone or mobile phone number                                                                                                 |  |
| Billing                                                                                      | * Enterprise Address Please enter an address                                                                                                    |  |
| Orders                                                                                       | * Enterprise Scale Please choose your company size $\vee$                                                                                                    |  |
| fl Customization                                                                             | * Industry Viewse choose your industry ~                                                                                                    |  |
| Security Center                                                                              | Save                                                                                                    |  |
| Log management                                                                               |                                                                                                    |  |
| IP Blocks                                                                                    |                                                                                                    |  |
|                                                                                              | Assault Settings                                                                                                    |  |

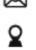

₩ raysync@rayvision.com

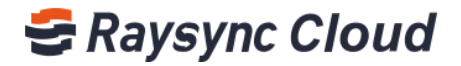

|                                                 |                     | •                               |                    | <b>J</b> .      |   |
|-------------------------------------------------|---------------------|---------------------------------|--------------------|-----------------|---|
| 😂 Raysync Cloud                                 |                     |                                 |                    |                 | - |
| Account Center  User Setting New User All Users | Create new users    | Permission                      | Setting (Optional) | 3 Confirm Order |   |
| Shared Space                                    | Paid model          | Monthly plan                    |                    |                 |   |
| Share Links                                     | *User name          | Please enter user name          |                    |                 |   |
| 🗐 Message Center                                | *Email              | Please enter email address      |                    |                 |   |
| New Message<br>History                          | *Phone number       | +86 V Please enter phone number |                    |                 |   |
| System Notification                             | *Password           | Please set a password           |                    |                 |   |
| Billing     Orders                              |                     |                                 |                    |                 |   |
| Statistics                                      | Next:Permission Set | tting                           |                    |                 |   |
| fl Customization                                |                     |                                 |                    |                 |   |
| 🗇 Security Center                               |                     |                                 |                    |                 |   |
| Log management                                  |                     |                                 |                    |                 |   |
| IP Blocks                                       |                     |                                 |                    |                 |   |

Step2, Fulfill user information, and click 'Permission setting';

Step3 , Setting user upload/download speed, login permissions and download clicks, click' Nest: Confirm Order' ;

| 😅 Raysync Cloud                                    |                   |                                                                      |                                   |                     |  |
|----------------------------------------------------|-------------------|----------------------------------------------------------------------|-----------------------------------|---------------------|--|
| Account Center                                     | Create new use    | ers<br>do                                                            | Permission Setting (Optional)     | <br>3 Confirm Order |  |
| Shared Space<br>Shared Space<br>Links Management ^ | Upload speed      | 0                                                                    | (Mbps)                            |                     |  |
| Share Links                                        | Download speed    | Set maximum download/upload speed fi                                 | ( Mbps )                          |                     |  |
| New Message<br>History                             | Login permissions | Enable login authentication  Account needs phone or email verificato | in code when login after enabled. |                     |  |
| System Notification Billing                        | Download clicks   | Unlimited V                                                          | and my sharing for users          |                     |  |
| Orders     Statistics     Gustomization            |                   |                                                                      |                                   |                     |  |
| Security Center                                    | NextConfirm Of    | Previous                                                             |                                   |                     |  |
| IP Blocks                                          |                   |                                                                      |                                   |                     |  |

| Step4 | , Select the | purchase | duration | and pa | yment wa | ay, click | 'Purchase Now' |  |
|-------|--------------|----------|----------|--------|----------|-----------|----------------|--|
|-------|--------------|----------|----------|--------|----------|-----------|----------------|--|

| Raysync Cloud                                               |                                                                                                    |                                     |  |  |  |  |  |
|-------------------------------------------------------------|----------------------------------------------------------------------------------------------------|-------------------------------------|--|--|--|--|--|
| Account Center  Kuser Setting New User All Users            | Create new users           User Info         2 Permission Setting (Optional)         3 Confirm Order    |                                     |  |  |  |  |  |
| Shared Space<br><i>P</i> Links Management ~<br>Invite Links | Purchase duration one month v ¥210/per user/month , If you buy more than one year ¥ 180 /per user/month |                                     |  |  |  |  |  |
| Share Links                                                 | Expire date 2020-07-05                                                                                  |                                     |  |  |  |  |  |
| Message Center New Message Nistory                          | Payable ¥ 0.01                                                                                          |                                     |  |  |  |  |  |
| System Notification                                         | Use coupon (balance : ¥696) Deduct ¥0                                                                   |                                     |  |  |  |  |  |
| Billing     Orders                                          | Payment ¥ 0.01                                                                                          |                                     |  |  |  |  |  |
| Statistics Customization                                    | Payment way 🕼 WeChat Pay 🛃 Alipay 🕀 MTF/T/R 🖡 Pay/Ref                                                   |                                     |  |  |  |  |  |
| Security Center ^<br>Log management<br>IP Blocks            | Support                                                                                                 |                                     |  |  |  |  |  |
|                                                             | Lacatip the User Recharinge Agreement                                                                   | Lacorty the User Recharge Agreement |  |  |  |  |  |
|                                                             | Purchase Now Previous                                                                                   |                                     |  |  |  |  |  |

www.raysync.cloud
400 833 6022

₩ raysync@rayvision.com

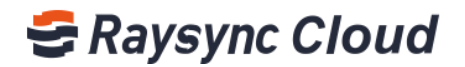

# 6.How to creat users in batch

| Step1 . | Enter  | 'User settina' | - All Users'    | . select | 'Batch creat new users' | : |
|---------|--------|----------------|-----------------|----------|-------------------------|---|
| Stepi,  | LIICOI | ober betting   | 7 (11 0 5 0 1 5 | , 50,000 | Bater creat new abers   | 1 |

| 🖶 Raysync Cloud                                 |                       |                       |              |                           |                             |              |              |                          |                |                      |                        |                        |        |                      |
|-------------------------------------------------|-----------------------|-----------------------|--------------|---------------------------|-----------------------------|--------------|--------------|--------------------------|----------------|----------------------|------------------------|------------------------|--------|----------------------|
| Account Center                                  | All users<br>New user | Batch Create n        | new users    | enewal Username           | Search                      |              |              |                          |                |                      |                        |                        |        |                      |
| All Users<br>Shared Space                       | 🗆 Uername             | Email                 | Mobile Phone | Upload Speed ( Mbp<br>s ) | Download Speed ( Mbp<br>s ) | Left Storage | Left Traffic | Login Authenticatio<br>n | Download Times | Downloaded Time<br>s | Expiration             | Created                | Status | Action               |
| Links Management<br>Invite Links<br>Share Links | test10                | 102457898<br>8@qq.com | 18273618588  | 0                         | 0                           | 0            | 0            | Disabled                 | unlimited      | 0                    | 2020-05-28<br>23:59:59 | 2020-04-28<br>16:47:58 | Normal | Edit Renewal<br>More |
| Message Center ^                                | cat11                 | cat11@qq.c<br>om      | 042011       | 200                       | 100                         | 300 GB       | 300 GB       | Disabled                 | 10             | 0                    | 2020-07-21<br>23:59:59 | 2020-04-21<br>17:48:58 | Normal | Edit Renewa<br>More  |
| System Notification                             | cat9                  | cat9@qq.co<br>m       | 04219        | 0                         | 0                           | 300 GB       | 300 GB       | Disabled                 | unlimited      | 0                    | 2024-01-21<br>23:59:59 | 2020-04-21<br>14:10:52 | Normal | Edit Renewa<br>More  |
| Orders                                          | cat7                  | cat7@qq.co<br>m       | 04217        | б                         | 0                           | 300 GB       | 300 GB       | Disabled                 | unlimited      | 0                    | 2020-07-21<br>23:59:59 | 2020-04-21<br>12:02:02 | Normal | Edit Renewal<br>More |
| Customization  Security Center                  | cat6                  | cat6@qq.co<br>m       | 04216        | 0                         | 7                           | 300 GB       | 300 GB       | Disabled                 | unlimited      | 0                    | 2020-07-21<br>23:59:59 | 2020-04-21<br>12:02:02 | Normal | Edit Renewa<br>More  |
| Log management<br>IP Blocks                     | cat1                  | cat1@qq.co<br>m       | 04211        | 0                         | 0                           | 300 G8       | 300 GB       | Disabled                 | unlimited      | 0                    | 2021-05-21<br>23:59:59 | 2020-04-21<br>11:40:25 | Normal | Edit Renewa<br>More  |

Step2 , Click "+" , fulfill batch users information, then click 'Next: Permission Setting' , confirm and pay the orders.

| Cloud                                                                       |                         |                           |                               |                 |  |
|-----------------------------------------------------------------------------|-------------------------|---------------------------|-------------------------------|-----------------|--|
| Count Center  Count Center  Count Center  Count Center  New User  All Users | Create new users        |                           | Permission Setting (Optional) | 3 Confirm Order |  |
| Shared Space<br>Links Management                                            | User name               | Email                     | Phone number                  | Password        |  |
| Share Links                                                                 | Please eriter user name | Please enter email addres | +86 🗢 Please enter phone numb | •               |  |
| Message Center                                                              | Please enter user name  | Please enter email addres | +86 V Please enter phone numb | •               |  |
| History<br>System Notification                                              | Please enter user name  | Please enter email addres | +86 💉 Please enter phone numb | 0               |  |
| O Billing                                                                   |                         |                           |                               |                 |  |
| Orders                                                                      | Next:Permission Setting |                           |                               |                 |  |
| Statistics                                                                  |                         |                           |                               |                 |  |
| 創 Customization                                                             |                         |                           |                               |                 |  |
| Security Center                                                             |                         |                           |                               |                 |  |
| Log management                                                              |                         |                           |                               |                 |  |
| IP Blocks                                                                   |                         |                           |                               |                 |  |

## 7. How to renewal

The user accounts have expiration, please check in time to avoid affecting the normal use.

Enter 'User Setting' - ' All Users' to check user expiration, click 'Renewal' directly or tick om batch and click 'Renewal' .

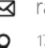

₩ raysync@rayvision.com

# 🗲 Raysync Cloud

| Raysync Cloud                                    |                       |                       |              |                        |                             |              |              |                          |                |                      |                        |                        |        | 100                  |
|--------------------------------------------------|-----------------------|-----------------------|--------------|------------------------|-----------------------------|--------------|--------------|--------------------------|----------------|----------------------|------------------------|------------------------|--------|----------------------|
| 🚊 Account Center<br>🏝 User Setting 🔷<br>New User | All users<br>New user | Batch Create a        | new users R  | Username               | Search                      |              |              |                          |                |                      |                        |                        |        |                      |
| All Users<br>Shared Space                        | Username              | Email                 | Mobile Phone | Upload Speed ( Mbp s ) | Download Speed ( Mbp<br>s ) | Left Storage | Left Traffic | Login Authenticatio<br>n | Download Times | Downloaded Time<br>s | Expiration             | Created                | Status | Action               |
| Links Management<br>Invite Links<br>Share Links  | est10                 | 102457898<br>8@qq.com | 18273618588  | 0                      | 0                           | 0            | 0            | Disabled                 | unlimited      | 0                    | 2020-05-28<br>23:59:59 | 2020-04-28<br>16:47:58 | Normal | Edit Renewal<br>More |
| Message Center ^<br>New Message                  | cat11                 | cat11@qq.c<br>om      | 042011       | 200                    | 100                         | 300 GB       | 300 GB       | Disabled                 | 10             | 0                    | 2020-07-21<br>23:59:59 | 2020-04-21<br>17:48:58 | Normal | Edit Renewal<br>More |
| History<br>System Notification<br>Billing        | cat9                  | cat9@qq.co<br>m       | 04219        | 0                      | 0                           | 300 GB       | 300 GB       | Disabled                 | unlimited      | 0                    | 2024-01-21<br>23:59:59 | 2020-04-21<br>14:10:52 | Normal | Edit Renewal<br>More |
| Orders<br>Statistics                             | cat7                  | cat7@qq.co<br>m       | 04217        | 6                      | 0                           | 300 GB       | 300 GB       | Disabled                 | unlimited      | 0                    | 2020-07-21<br>23:59:59 | 2020-04-21<br>12:02:02 | Normal | Edit Renewal<br>More |
| Customization     Security Center                | cat6                  | cat6@qq.co<br>m       | 04216        | 0                      | 7                           | 300 GB       | 300 GB       | Disabled                 | unlimited      | 0                    | 2020-07-21<br>23:59:59 | 2020-04-21<br>12:02:02 | Normal | Edit Renewal<br>More |
| IP Blocks                                        | 🗆 cat1                | cat1@qq.co<br>m       | 04211        | 0                      | 0                           | 300 GB       | 300 GB       | Disabled                 | unlimited      | 0                    | 2021-05-21<br>23:59:59 | 2020-04-21<br>11:40:25 | Normal | Edit Renewal<br>More |

## 8. How to manage users

#### When you need to view and manage all your user accounts:

Click 'User Settting' - 'All Users', you can view all users email, mobile phone, left storage, left traffic, expiration, etc;

| <del>,</del> | laysync Cloud                                     |                       |                       |              |                           |                             |              |              |                          |                |                      |                        |                        |        |                      | <b>(11)</b> ~ |
|--------------|---------------------------------------------------|-----------------------|-----------------------|--------------|---------------------------|-----------------------------|--------------|--------------|--------------------------|----------------|----------------------|------------------------|------------------------|--------|----------------------|---------------|
| 2            | Account Center                                    | All users<br>New user | Batch Create n        | new users Re | newal Usemame             | Search                      |              |              |                          |                |                      |                        |                        |        |                      |               |
|              | All Users<br>Shared Space                         | Username              | Email                 | Mobile Phone | Upload Speed ( Mbp<br>s ) | Download Speed ( Mbp<br>s ) | Left Storage | Left Traffic | Login Authenticatio<br>n | Download Times | Downloaded Time<br>s | Expiration             | Created                | Status | Action               |               |
| 6            | P Links Management<br>Invite Links<br>Share Links | test10                | 102457898<br>8@qq.com | 18273618588  | 0                         | 0                           | 0            | 0            | Disabled                 | unlimited      | 0                    | 2020-05-28<br>23:59:59 | 2020-04-28<br>16:47:58 | Normal | Edit Renewal<br>More |               |
|              | Message Center ^                                  | cat11                 | cat11@qq.c<br>om      | 042011       | 200                       | 100                         | 300 GB       | 300 GB       | Disabled                 | 10             | 0                    | 2020-07-21<br>23:59:59 | 2020-04-21<br>17:48:58 | Normal | Edit Renewal<br>More |               |
|              | History<br>System Notification                    | cat9                  | cat9@qq.co<br>m       | 04219        | 0                         | 0                           | 300 GB       | 300 GB       | Disabled                 | unlimited      | 0                    | 2024-01-21<br>23:59:59 | 2020-04-21<br>14:10:52 | Normal | Edit Renewal<br>More |               |
|              | Orders<br>Statistics                              | cat7                  | cat7@qq.co<br>m       | 04217        | 6                         | 0                           | 300 GB       | 300 GB       | Disabled                 | unlimited      | 0                    | 2020-07-21<br>23:59:59 | 2020-04-21<br>12:02:02 | Normal | Edit Renewal<br>More |               |
| 4            | Customization     Security Center                 | 🗆 cat6                | cat6@qq.co<br>m       | 04216        | 0                         | 7                           | 300 GB       | 300 GB       | Disabled                 | unlimited      | 0                    | 2020-07-21<br>23:59:59 | 2020-04-21<br>12:02:02 | Normal | Edit Renewal<br>More |               |
|              | IP Blocks                                         | cat1                  | cat1@qq.co<br>m       | 04211        | 0                         | 0                           | 300 GB       | 300 GB       | Disabled                 | unlimited      | 0                    | 2021-05-21<br>23:59:59 | 2020-04-21<br>11:40:25 | Normal | Edit Renewal<br>More |               |

#### If you need to modify the corresponding information of a user account :

Click 'Edit' to modify new information ;

| Iser Setting                      | All users |                       |              |                           |                          |                                                                                     |                 |               |                      |                        |                        |        |                     |
|-----------------------------------|-----------|-----------------------|--------------|---------------------------|--------------------------|-------------------------------------------------------------------------------------|-----------------|---------------|----------------------|------------------------|------------------------|--------|---------------------|
| lew User                          | New user  | Batch Create n        | ew users Re  | newal                     | Edit                     |                                                                                     | ×               |               |                      |                        |                        |        |                     |
| ll Users<br>hared Space           | Username  | Email                 | Mobile Phone | Upload Speed ( Mbp<br>s ) | * Email                  | cat11@na.com                                                                        |                 | ownload Times | Downloaded Time<br>s | Expiration             | Created                | Status | Action              |
| inks Management<br>Nite Links     | test10    | 102457898<br>8@qq.com | 18273618588  | 0                         | * Username               | cat11                                                                               |                 | nlimited      | 0                    | 2020-05-28<br>23:59:59 | 2020-04-28<br>16:47:58 | Normal | Edit Lenews<br>More |
| lessage Center 🗠                  | cat11     | cat11@qq.c<br>om      | 042011       | 200                       | * Mobile<br>Set password | +86 V 042011                                                                        |                 |               | 0                    | 2020-07-21<br>23:59:59 | 2020-04-21<br>17:48:58 | Normal | Edit Renewa<br>More |
| istory<br>istem Notification      | cat9      | cat9©qq.co<br>m       | 04219        | 0                         | Upload limit<br>(Mbps)   | 200                                                                                 |                 | nlimited      | 0                    | 2024-01-21<br>23:59:59 | 2020-04-21<br>14:10:52 | Normal | Edit Renew<br>More  |
| rders<br>tatistics                | 🗌 cat7    | cat7@qq.co<br>m       | 04217        | 6                         | Download limit (Mb       | p 100<br>Enable login authentication                                                |                 | nlimited      | 0                    | 2020-07-21<br>23:59:59 | 2020-04-21<br>12:02:02 | Normal | Edit Renewa<br>More |
| istomization<br>curity Center 🔷 🗠 | cat6      | cat6@qq.co<br>m       | 04216        | 0                         |                          | After enabled, users needs to pass mobile<br>phone or email verification when login |                 | nlimited      | 0                    | 2020-07-21<br>23:59:59 | 2020-04-21<br>12:02:02 | Normal | Edit Renewa         |
| g management<br>Blocks            | cat1      | cat1@qq.co<br>m       | 04211        | 0                         | Download clicks          | Customize V 10<br>Includes clicks of group space, my space, and my sh               | aring for users | nlimited      | 0                    | 2021-05-21<br>23:59:59 | 2020-04-21<br>11:40:25 | Normal | Edit Renewa         |
|                                   | cat8      | cat8@qq.co            | 04218        | 0                         |                          | Confirm                                                                             | Cancel          | nlimited      | 0                    |                        | 2020-04-21             | Normal | Edit Renewa         |

₩ raysync@rayvision.com

www.raysync.cloud
 400 833 6022

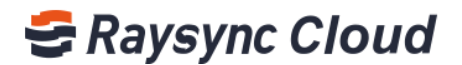

#### If you need to freeze or delete an account:

| Raysync Cloud                                   |           |                       |              |                           |                          |              |              |                          |                |                 |                        |                        |        |                      |
|-------------------------------------------------|-----------|-----------------------|--------------|---------------------------|--------------------------|--------------|--------------|--------------------------|----------------|-----------------|------------------------|------------------------|--------|----------------------|
| Account Center                                  | All users |                       |              |                           |                          |              |              |                          |                |                 |                        |                        |        |                      |
| New User<br>All Users<br>Shared Space           | New user  | Batch Create n        | Mobile Phone | Upload Speed ( Mbp<br>s ) | Download Speed ( Mbp s ) | Left Storage | Left Traffic | Login Authenticatio<br>n | Download Times | Downloaded Time | Expiration             | Created                | Status | Action               |
| Links Management<br>Invite Links<br>Share Links | test10    | 102457898<br>8@qq.com | 18273618588  | 0                         | 0                        | 0            | 0            | Disabled                 | unlimited      | 0               | 2020-05-28<br>23:59:59 | 2020-04-28<br>16:47:58 | Normal | Edit Renewal         |
| Message Center 🔿<br>New Message                 | 🗆 cat11   | cat11@qq.c<br>om      | 042011       | 200                       | 100                      | 300 GB       | 300 GB       | Disabled                 | 10             | 0               | 2020-07-21<br>23:59:59 | 2020-04-21<br>17:48:58 | Normal | Freeze wal           |
| History<br>System Notification<br>Billing ^     | 🗌 cat9    | cat9@qq.co<br>m       | 04219        | 0                         | 0                        | 300 GB       | 300 GB       | Disabled                 | unlimited      | 0               | 2024-01-21<br>23:59:59 | 2020-04-21<br>14:10:52 | Normal | Edit Renewal<br>More |
| Drders<br>Statistics                            | cat7      | cat7@qq.co<br>m       | 04217        | 6                         | 0                        | 300 GB       | 300 GB       | Disabled                 | unlimited      | 0               | 2020-07-21<br>23:59:59 | 2020-04-21<br>12:02:02 | Normal | Edit Renewal<br>More |
| Customization<br>Security Center                | cat6      | cat6@qq.co<br>m       | 04216        | 0                         | 7                        | 300 GB       | 300 GB       | Disabled                 | unlimited      | 0               | 2020-07-21<br>23:59:59 | 2020-04-21<br>12:02:02 | Normal | Edit Renewal<br>More |
| Log management<br>IP Blocks                     | cat1      | cat1@qq.co            | 04211        | 0                         | 0                        | 300 GB       | 300 GB       | Disabled                 | unlimited      | 0               | 2021-05-21             | 2020-04-21             | Normal | Edit Renewal         |

Step1, Click on the "More" option on the right side of the user account;

Step2, If you choose to freeze the account, it will not be able to log in, or if you choose to delete it, the account will be directly deleted;

| GRaysync Cloud                                      |           |                       |              |                           |                |                                                               |                    |          |           |                |                      |                        |                        |        |                      |
|-----------------------------------------------------|-----------|-----------------------|--------------|---------------------------|----------------|---------------------------------------------------------------|--------------------|----------|-----------|----------------|----------------------|------------------------|------------------------|--------|----------------------|
| 초 Account Center<br>최: User Setting · ·<br>New User | All users | Batch Create n        | ew users     |                           |                | Freeze account                                                |                    |          |           |                |                      |                        |                        |        |                      |
| All Users<br>Shared Space                           | Username  | Email                 | Mobile Phone | Upload Speed ( Mbp<br>s ) | Downloa<br>s ] | After freezing operation, the us                              | ers can't login, l | ut their | enticatio | Download Times | Downloaded Time<br>s | Expiration             | Created                | Status | Action               |
| Uniks Management-<br>Invite Links<br>Share Links    | test10    | 102457898<br>8@qq.com | 18273618568  | 0                         | a.             | personal space data and team o<br>Sure to freeze the account? | ompetence ren      | ains.    |           | unlimited      |                      | 2020-05-28<br>23:59:59 | 2020-04-28<br>16:47:58 | Normal | Edit Reneval<br>More |
| Message Center -<br>New Message                     | in cet11  | cat11@qq.c<br>om      | 042011       | 200                       | 100            | ave de                                                        | Confirm            | Cancel   |           | 10             |                      | 2020-07-21<br>23:59:59 | 2020-04-21<br>17:48:58 | Normal | Edit Renewal<br>More |
| History<br>System Notification                      | 🗇 cat9    | cat9@qq.co<br>m       | 04219        | 0                         | Ø              | 300 GB                                                        | 300 GB             | Deabled  |           | unlimited      | 0                    | 2024-01-21<br>23-59-59 | 2020-04-21<br>34:10:52 | Normal | Edit Renewal<br>More |
| Orders<br>III Statistics                            | 🔲 cat7    | cat7@qq.co<br>m       | 04217        | 6                         | 0              | 300 GB                                                        | 300 GB             | Disabled |           | unlimited      |                      | 2020-07-21<br>23:59:59 | 2020-04-21<br>12:02:02 | Normal | Edit Renewal<br>More |
| Customization Customization Customization           | 🖂 caté    | cat6⊜ng.co<br>m       | 04216        | 0                         |                | 300 (58                                                       | 300 GB             | Disabled |           | unlimited      | (0)                  | 2020-07-21<br>23:59:59 | 2020-04-21<br>12:02:02 | Normal | Edit Renewal<br>More |
| Log management<br>IP Blocks                         | catl      | cat1@qq.co            | 04211        | D                         | 0              | 300 GB                                                        | 300 GB             | Disabled |           | unlimited      |                      | 2021-05-21             | 2020-04-21             | Normal | Edit Renewal         |

# 9. Create and manage shared space

🌐 www.raysync.cloud

**\\$** 400 833 6022

Shared space is to manage users shared files, total shared space storage is 200GB. After the administrator creates the shared folder, he can associate with the users, which can enter the shared folder for upload and download after login. At the same time, you can also control the permission and speed of file management for the associated users.

🛛 raysync@rayvision.com

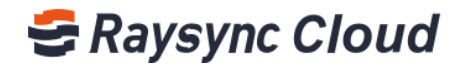

#### **Creat shared folder:**

Step1, Click 'User Setting' - 'Shared Space' - 'Create Shared Floder' ;

| Account Center               | Shared Storage                                                                   |                                                                                          |                                                                                                    |                                                             |                                        |                   |             |            |
|------------------------------|----------------------------------------------------------------------------------|------------------------------------------------------------------------------------------|----------------------------------------------------------------------------------------------------|-------------------------------------------------------------|----------------------------------------|-------------------|-------------|------------|
| New User                     | • Tips:The shared storage is used to ma<br>logging in. At the same time, the adm | inage the shared folders of enterprise sul<br>inistrator can also control the permission | b-accounts, with a total of 200GB. After the administrator<br>ns and speed for the associated users | creates the shared folder, the users can be associated, and | d the users can enter the share        | d folder for uplo | ad and down | load after |
| Shared Space                 | Create Shared Folder                                                             |                                                                                          |                                                                                                    |                                                             |                                        | Shared Folder     |             | Sear       |
| Links Management             | Shared Folder                                                                    | ID                                                                                       | Permissions                                                                                         | Speed Limit                                                 | Members                                | Action            |             |            |
| hare Links<br>Message Center | Operation Department                                                             | 1252427580728938498                                                                      | Download; List directories; Create directories; Delete<br>Folder; Rename; Upload;                   | Upload speed limit 0 (Mbps) Download speed limit 0 (Mbps)   | cat3;cat6;cat1;cat9;cat4;cat<br>7;cat8 | Details Ed        | t Delete    |            |
| lew Message<br>listory       | R & D Department                                                                 | 1252415628745117697                                                                      | Download; List directories; Create directories; Delete<br>Folder; Rename; Upload;                   | Upload speed limit 0 (Mbps) Download speed limit 0 (Mbps)   | cat11,章章7                              | Details Ed        | t Delete    |            |
| ystem Notification           |                                                                                  |                                                                                          |                                                                                                    |                                                             |                                        | Total 2 C         | 1 >         | Go to      |
| illing o                     |                                                                                  |                                                                                          |                                                                                                    |                                                             |                                        |                   |             |            |
| tatistics                    |                                                                                  |                                                                                          |                                                                                                    |                                                             |                                        |                   |             |            |
| ustomization                 |                                                                                  |                                                                                          |                                                                                                    |                                                             |                                        |                   |             |            |
| ecurity Center               |                                                                                  |                                                                                          |                                                                                                    |                                                             |                                        |                   |             |            |

Step2, Set the folder name, user permissions, upload/download speed, etc information, click 'Confirm';

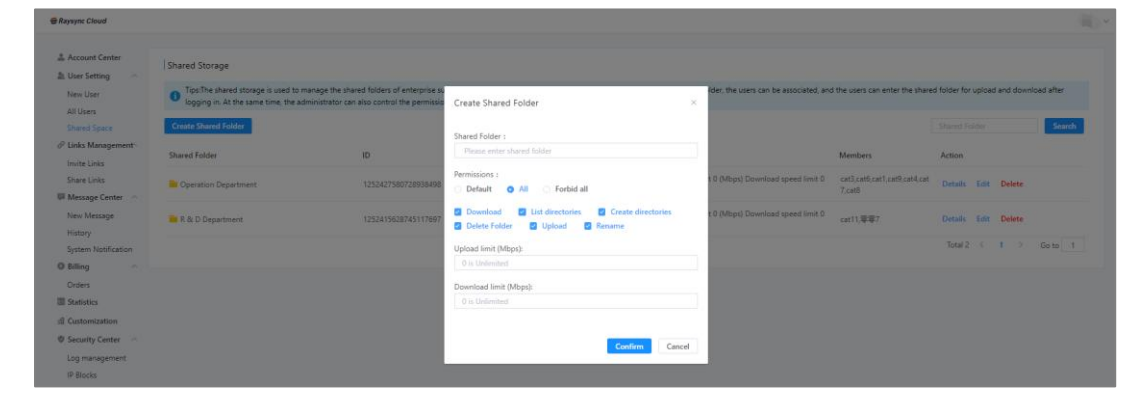

#### **Delete Shared Folder:**

Click 'Delete' .

10

| Raysync Cloud       |                                                                                  |                                                                                        |                                                                                                    |                                                             |                                        |                                 |          |
|---------------------|----------------------------------------------------------------------------------|----------------------------------------------------------------------------------------|----------------------------------------------------------------------------------------------------|-------------------------------------------------------------|----------------------------------------|---------------------------------|----------|
| Account Center      | Shared Storage                                                                   |                                                                                        |                                                                                                    |                                                             |                                        |                                 |          |
| New User            | • Tips:The shared storage is used to ma<br>logging in. At the same time, the adm | mage the shared folders of enterprise su<br>ninistrator can also control the permissio | b-accounts, with a total of 200GB. After the administrator<br>ns and speed for the associated users | creates the shared folder, the users can be associated, and | d the users can enter the share        | d folder for upload and downloa | id after |
| Shared Space        | Create Shared Folder                                                             |                                                                                        |                                                                                                    |                                                             |                                        | Shared Folder                   | Search   |
| Invite Links        | Shared Folder                                                                    | ID                                                                                     | Permissions                                                                                         | Speed Limit                                                 | Members                                | Action                          |          |
| Share Links         | Cperation Department                                                             | 1252427580728938498                                                                    | Download; List directories; Create directories; Delete<br>Folder; Rename; Upload;                   | Upload speed limit 0 (Mbps) Download speed limit 0 (Mbps)   | cat3,cat6,cat1,cat9,cat4,cat<br>7,cat8 | Details Edit Delete             |          |
| New Message         | 📒 R & D Department                                                               | 1252415628745117697                                                                    | Download; List directories; Create directories; Delete<br>Folder; Rename; Upload;                   | Upload speed limit 0 (Mbps) Download speed limit 0 (Mbps)   | cat11,零零7                              | Detaile Edit Delete             |          |
| System Notification |                                                                                  |                                                                                        |                                                                                                    |                                                             |                                        | Total 2 ( 1 ) I                 | Go to 1  |
| Orders              |                                                                                  |                                                                                        |                                                                                                    |                                                             |                                        |                                 |          |
| Statistics          |                                                                                  |                                                                                        |                                                                                                    |                                                             |                                        |                                 |          |
| Customization       |                                                                                  |                                                                                        |                                                                                                    |                                                             |                                        |                                 |          |
| Security Center     |                                                                                  |                                                                                        |                                                                                                    |                                                             |                                        |                                 |          |
| Log management      |                                                                                  |                                                                                        |                                                                                                    |                                                             |                                        |                                 |          |
| IP Blocks           |                                                                                  |                                                                                        |                                                                                                    |                                                             |                                        |                                 |          |

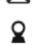

₩ raysync@rayvision.com

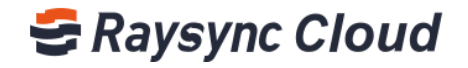

#### **Edit shared folder permissions:**

Click 'Edit' to reset folder name, upload/download permissions, etc;

| h Hear Setting                | Shared Storage                                                                     |                                                                                         |                                                                                      |                                          |                                        |                              |            |
|-------------------------------|------------------------------------------------------------------------------------|-----------------------------------------------------------------------------------------|--------------------------------------------------------------------------------------|------------------------------------------|----------------------------------------|------------------------------|------------|
| New User                      | • Tips:The shared storage is used to main<br>logging in. At the same time, the adm | anage the shared folders of enterprise su<br>ministrator can also control the permissio | Edit Permission >                                                                    | ider, the users can be associated, and x | d the users can enter the share        | d folder for upload and down | ioad after |
|                               | Create Shared Folder                                                               |                                                                                         | Chronel England                                                                      |                                          |                                        |                              | 500        |
| P Links Management            | Shared Folder                                                                      | ID                                                                                      | Operation Department                                                                 |                                          | Members                                | Action                       |            |
| Share Links<br>Message Center | W Operation Department                                                             | 1252427580728938498                                                                     | Permissions :<br>Default O All O Forbid all                                          | t 0 (Mbps) Download speed limit 0        | cat3.cat6.cat7.cat9.cat4.cat<br>7.cat8 | Details Edit Delete          |            |
| New Message                   | Mr R & D Department                                                                | 1252415628745117697                                                                     | Download I List directories I Create directories     Delete Folder I Upload I Rename | t 0 (Mbps) Download speed limit 0        | catil.##7                              | Ortails Exit Delete          |            |
| System Notification           |                                                                                    |                                                                                         | Upload limit (Mbps):<br>0                                                            |                                          |                                        | Total 2 C 1 >                | Go to      |
| Orders                        |                                                                                    |                                                                                         | Download limit (Mbps):                                                               |                                          |                                        |                              |            |
| Statistics                    |                                                                                    |                                                                                         | 0                                                                                    |                                          |                                        |                              |            |
| Customization                 |                                                                                    |                                                                                         |                                                                                      |                                          |                                        |                              |            |
| 9 Security Center -           |                                                                                    |                                                                                         | Confirm Cancel                                                                       |                                          |                                        |                              |            |

#### Add/delete shared folder users:

Step1, Click ' Shared Space' - 'Details' ;

Step2, Click 'Add User' to add proper users in the shared folder. Click 'x' to delete user;

| Account Center                          | Shared Storage                                                                                                    |                 |                    |                  |              |        |             |                 |                                  |                            |              |
|-----------------------------------------|----------------------------------------------------------------------------------------------------|-----------------|--------------------|------------------|--------------|--------|-------------|-----------------|----------------------------------|----------------------------|--------------|
| User Setting ^<br>New User<br>All Users | • Tips:The shared storage is used to manage the shared for<br>logging in. At the same time, the administrator can also | Add User        |                    |                  |              |        |             | i associated, a | nd the users can enter the share | d folder for upload and do | wnload after |
|                                         | Create Shared Folder                                                                                                   |                 | Sauch              | Colort all       | Calacted (1) |        | Class       |                 |                                  |                            | Searc        |
| Links Management                        | Shared Folder ID                                                                                                    | Username        | Mobile             | Action           | Username     | Mobile | Action      |                 | Members                          | Action                     |              |
| Share Links                             | E Operation Department 12:                                                                                             | cat2            | 04212              | Select           | cat2         | 04212  | X           | speed limit 0   | cat3,cat6,cat1,cat9,cat4,cat     | Details Edit Delete        |              |
| Message Center 🗠                        | et 8 & D Department 12                                                                                                 | cat11<br>test10 | 042011<br>18273618 | Select<br>Select |              | /      |             | speed limit (   | rjuano                           |                            |              |
| History                                 |                                                                                                    |                 | /                  |                  |              |        |             |                 |                                  | Total 2 ( 1 )              |              |
| System Notification Billing             |                                                                                                    |                 |                    |                  |              |        |             |                 |                                  |                            |              |
| Orders                                  |                                                                                                    |                 |                    |                  |              |        |             |                 |                                  |                            |              |
| Statistics                              |                                                                                                    |                 |                    |                  |              |        |             |                 |                                  |                            |              |
| Customization                           |                                                                                                    |                 |                    |                  |              |        |             |                 |                                  |                            |              |
| Security Center                         |                                                                                                    |                 |                    |                  |              | 6.     | and Roberts |                 |                                  |                            |              |
| Log management                          |                                                                                                    |                 |                    |                  |              | Car    | Submit      |                 |                                  |                            |              |

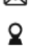

₩ raysync@rayvision.com

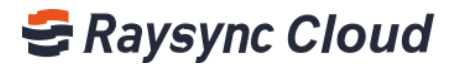

| Raysync Cloud                      |                                                                                |                                                                            |        |                      |                 |                                        |                                        |                              |            |
|------------------------------------|--------------------------------------------------------------------------------|----------------------------------------------------------------------------|--------|----------------------|-----------------|----------------------------------------|----------------------------------------|------------------------------|------------|
| Account Center                     | Shared Storage                                                                 |                                                                            |        |                      |                 |                                        |                                        |                              |            |
| New User                           | Tips The shared storage is used to ma<br>logging in. At the same time, the adm | anage the shared folders of enterp<br>ninistrator can also control the per | Opera  | ation Department Ass | ociated User    | he users can be associated, a $\times$ | nd the users can enter the share       | d folder for upload and down | load after |
|                                    | Create Shured Folder                                                           |                                                                            | -      |                      | Add User Delete | e User                                 |                                        |                              | South      |
| Ø Links Management<br>Invite Links | Shared Folder                                                                  | ID                                                                         | Sear   | rch                  |                 |                                        | Members                                | Action                       |            |
| Share Links                        | See Operation Department                                                       | 125242758072893                                                            | Shared | d Users              |                 | tops) Download speed limit 0           | cat3.cat6.cat3.cat9.cat4.cat<br>7,cat8 | Details Edit Delete          |            |
| New Message                        | Sir R & D Department                                                           | 125241562874511                                                            |        | cat3                 | Mobile<br>04213 | bps) Download speed limit 0            | cat11,零零7                              | Details Edit Delete          |            |
| System Notification                |                                                                                |                                                                            |        | cat4                 | 04214           |                                        |                                        | Total 2 ( 1 )                | Go to 1    |
| Billing                            |                                                                                |                                                                            | - 0-   | cat8                 | 04218           |                                        |                                        |                              |            |
| Statistics                         |                                                                                |                                                                            | 0      | cat1                 | 04211           |                                        |                                        |                              |            |
| Customization                      |                                                                                |                                                                            | _D\    | cat6                 | 04216           |                                        |                                        |                              |            |
| Security Center                    |                                                                                |                                                                            |        |                      |                 | _                                      |                                        |                              |            |
| IP Blocks                          |                                                                                |                                                                            |        |                      |                 |                                        |                                        |                              |            |

Step3, Tick users, click 'Delete User' from the shared folder;

# **10.Links management**

Links Management displays information about the links created by all user accounts (shared download links, invited to Upload links), you can download data or delete information:

| Raysync Cloud                     |        |                                 |                     |                                                                                   |             |          |                 |                     |         | 零零7 |
|-----------------------------------|--------|---------------------------------|---------------------|-----------------------------------------------------------------------------------|-------------|----------|-----------------|---------------------|---------|-----|
| Account Center                    | Invite | e to upload links<br>tte Export |                     |                                                                                   |             |          |                 |                     |         |     |
| All Users<br>Shared Space         |        | ID                              | Created Date        | Link                                                                              | Path        | Password | Expiration Date | E-mail Notification | Creator |     |
| Links Management                  |        | 1254974694235312130             | 2020-04-28 11:24:18 | https://enterprise.raysymc.cn/share/210526638CC9CC9D828D6E7535A99D303?language=e_ | ⊨ /运营部/运营—组 | to47     |                 |                     | cat11   |     |
| Invite Links                      |        | 1254974061075763202             | 2020-04-28 11:21:47 | https://enterprise.raysymc.cn/share/727DFF21F5C1FD963E1C465891783E783?language=en | ➡ /运营部      | RQJi     |                 |                     | cat11   |     |
| Share Links                       |        |                                 |                     |                                                                                   |             |          |                 |                     |         |     |
| New Message                       |        |                                 |                     |                                                                                   |             |          |                 |                     |         |     |
| History                           |        |                                 |                     |                                                                                   |             |          |                 |                     |         |     |
| Billing                           |        |                                 |                     |                                                                                   |             |          |                 |                     |         |     |
| Orders                            |        |                                 |                     |                                                                                   |             |          |                 |                     |         |     |
| III Statistics                    |        |                                 |                     |                                                                                   |             |          |                 |                     |         |     |
| Customization     Security Center |        |                                 |                     |                                                                                   |             |          |                 |                     |         |     |
| Log management                    |        |                                 |                     |                                                                                   |             |          |                 |                     |         |     |
| IP Blocks                         |        |                                 |                     |                                                                                   |             |          |                 |                     |         |     |

# **11.Billing**

Here you can view all recharge records, including order date, payment method, payment amount; You can 'View details', 'Pay Now' or 'Cancel' the order.

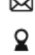

www.raysync.cloud

400 833 6022

raysync@rayvision.com

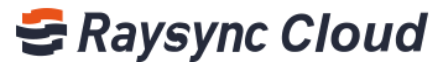

| 940              | 充值记录                    |                         |                   |      |        |          |      |       |                |
|------------------|-------------------------|-------------------------|-------------------|------|--------|----------|------|-------|----------------|
| *管理<br>*21×の     | 近7天 当月 日                | a minam                 | <b>E</b> 8.2.1741 | 22   |        |          |      |       | 中海没属           |
| (子账户<br> 子账户     | 🖬 រោគាទ                 | 订单日期                    | 支付方式              | 购买类型 | 实付金额   | 供惠劳抵扣    | 订单状态 | 已申请发票 | 操作             |
| 空间<br>管理         | 125505614741347         | 2020-04-28 16:4<br>7:58 | 勞抵扣               | 包年包月 | ж о    | ¥ 210.00 | SRU) |       | 靈動評構           |
| 上传链接管理<br>下载链接管理 | 125317229301465<br>4977 | 2020-04-23 12:0<br>2:12 | 成下支付              | 包年包月 | ¥ 630  | ¥ 0      | 成功   |       | 香萄饼油           |
| 中心<br>记录         | 125285734413238<br>6818 | 2020-04-22 15:1<br>0:42 | 你信                | 包年包月 | ₩ 0.01 | ¥ 0      | 已取消  | Ŧ     | 直發評論           |
| 中心               | 125279361125528<br>7809 | 2020-04-22 10:5<br>7:27 | 勞抵扣               | 包年包月 | ¥ 0    | ¥ 0.01   | 成功   | 吉     | 靈荷洋情           |
| Cite<br>明思<br>充计 | 125254308736061<br>0305 | 2020-04-21 18-2<br>1:58 | 支付宝               | 包年包月 | ¥ 0.01 | ¥ 0      | 未支付  | 苦     | 查看详细 经续支付 取用订单 |
| 目症义              | 125254211217234<br>7393 | 2020-04-21 18:1<br>8:05 | 勞低加               | 他年也月 | ¥Ο     | ¥ 0.03   | 成功   | 否     | <b>新教证明</b>    |
| 中心               | 125254132095045         | 2020-04-21 18 1         | 线下支付              | 包年包月 | ¥ 0.01 | ¥0       | 未支付  | 8     | 查看详情 取消订单      |

# 12.Massage Center

#### When you need to send notifications to all users:

Click 'Massage Center' - 'New Massage' , enter the massage and 'Send' .

| Raysymc Cloud       |                             |
|---------------------|-----------------------------|
|                     |                             |
| 🚢 Account Center    | Compose New Message         |
| ំ User Setting ^    | -                           |
| New User            | * Send message to all users |
| All Users           |                             |
| Shared Space        |                             |
|                     |                             |
| Invite Links        |                             |
| Share Links         |                             |
| III Message Center  |                             |
| New Message         |                             |
| System Notification | Send                        |
| Billing             |                             |
| Orders              |                             |
| III Statistics      |                             |
| fl Customization    |                             |
| Security Center     |                             |
| Log management      |                             |
| IP Blocks           |                             |
|                     |                             |

#### View/delete massage history:

Click 'Massage Center' - 'History' - Delete' massage history.

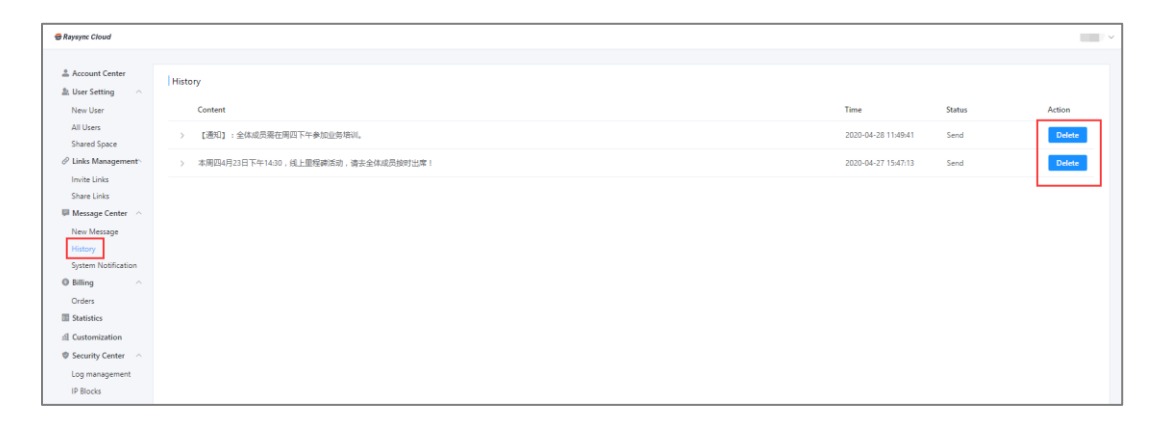

www.raysync.cloud
400 833 6022

₩ raysync@rayvision.com

17th Floor, Building B, Sunny Kechuang Center, No.1024 Nanxin Road, Nanshan District, Shenzhen, Guangdong, China

13

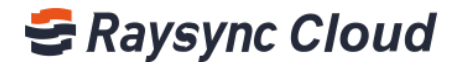

#### How to view Raysync Cloud official massage:

In the System Notification, you can view the notification messages sent by the official website of Raysync Cloud Transmission in time.

| 😂 Raysync Cloud             |                            |                     | 1                |
|-----------------------------|----------------------------|---------------------|------------------|
| Account Center              | RaySync Cloud Notification |                     |                  |
| All Users                   | Content                    | Time                | Action           |
| Clinks Management ^         | □ > 🚔 test0420             | 2020-04-20 15:26:39 | View             |
| Invite Links<br>Share Links | > 🗟 test-2020/4/16/20:52   | 2020-04-16 20:51:37 | View             |
| 💭 Message Center            |                            |                     |                  |
| New Message<br>History      |                            |                     |                  |
| Billing                     |                            |                     |                  |
| Orders                      |                            |                     |                  |
| I Statistics                |                            |                     |                  |
| fl Customization            |                            |                     |                  |
| Security Center ^           |                            |                     |                  |
| Log management<br>IP Blocks |                            | Tota                | al2 < 1 → Goto 1 |
|                             |                            |                     |                  |

# **13.Statistics**

With the Statistics , you can view the overall traffic usage of the enterprise, such as the specific situation of uploading and downloading traffic:

| h User Setting                 | Statistics Report               |                    |                     |                                   |                     |                     |
|--------------------------------|---------------------------------|--------------------|---------------------|-----------------------------------|---------------------|---------------------|
| New User                       | Month Day 🗐 2                   | 2020-06 S          | elect user 🗸 🖓      | ase select data transfer type 🛛 🗠 |                     | Export              |
| All Users<br>Shared Space      | Username                        | Data Transfer Type | Used Traffic        | Billing Traffic                   | Start Time          | End time            |
| P Links Management             | but23                           | Upload             | 243.24 KB           | 0                                 | 2020-06-08 11:49:05 | 2020-06-08 11:49:27 |
| Invite Links                   | but23                           | Upload             | 595.28 KB           | 0                                 | 2020-06-08 11:48:57 | 2020-06-08 11:48:57 |
| Message Center                 | but23                           | Upload             | 121.96 MB           | 0                                 | 2020-06-02 11:11:12 | 2020-06-02 11:11:21 |
| New Message                    | but23                           | Upload             | 98,05 MB            | 0                                 | 2020-06-02 11:10:15 | 2020-06-02 11:10:15 |
| History<br>System Notification | but23                           | Upload             | 100.37 MB           | 0                                 | 2020-06-02 11:09:10 | 2020-06-02 11:09:10 |
| Billing     Orders             | Traffic(MB)<br>350 <del>-</del> |                    | Upload Traffic: 321 | 2 MB Download Traffic: (          | 0                   | Total 5 < 1 >       |
| Customization                  | 300 -                           |                    |                     |                                   |                     |                     |
| Log management                 | 200 -                           |                    |                     |                                   |                     |                     |

# **14.Customization**

#### Customize the enterprise domain name:

| Step1, On | 'Customization'         | page , fill in th | ne enterprise domain name in the input                                                                            |
|-----------|-------------------------|-------------------|----------------------------------------------------------------------------------------------------|
| 14        | www.raysync.clou        | ud 🖂              | raysync@rayvision.com                                                                                             |
|           | <b>\\$</b> 400 833 6022 | 2                 | 17th Floor, Building B, Sunny Kechuang Center, No.1024 Nanxin Road, Nanshan Distric<br>Shenzhen, Guangdong, China |

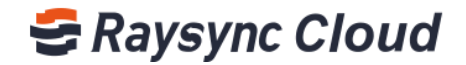

box, users can directly access the enterprise network disk through this address.

| 😅 Raysync Cloud                                                                                         |                                                                                                    |                                                                                                    | - |
|----------------------------------------------------------------------------------------------------|----------------------------------------------------------------------------------------------------|----------------------------------------------------------------------------------------------------|---|
| Account Center     Liser Setting     New User     All Users     Shared Space     Uhick Management     ` | Custom domain name  Oucan customize the landing page, the team members can directly access the working this domain. Example:https://coccoccorytyj.arysymc.or  https://coccoccoccoccoccoccoccoccoccoccoccocco | 3 space through                                                                                                    |   |
| Share Links<br>Message Center<br>New Message<br>History<br>System Notification                          | Custom logo<br>Show enterprise logo, optimum size is 185x47 pixel, size should less than 70K8<br>Note: Your company, long and outcomization background will only take effect after                           | Location show                                                                                                    |   |
| Orders  Statistics                                                                                      | accessing with your customization domain.                                                                                                    | Enterprise Login                                                                                                    |   |
| Security Center     Log management     IP Blocks                                                        | Submit                                                                                                    | in the second second se |   |

#### **Custom enterprise logo :**

Step2, Upload enterprise logo (optimum size185\*47FHD, less than70KB), Click submit to

display the enterprise on the login screen logo;

| aysync Cloud           |                                                                                                    |                    |
|------------------------|----------------------------------------------------------------------------------------------------|--------------------|
|                        |                                                                                                    |                    |
| Account Center         | Custom domain name                                                                                                    |                    |
| New User               | You can customize the landing page, the team members can directly access the working<br>this domain. Example:https://cooccococyyyy.raysync.raysync.cn                                                           | space through      |
| Shared Space           | https:// iccoccocccccccccccccccccccccccccccccc                                                                                                    |                    |
| Links Management 🔿     | Submit                                                                                                    |                    |
| Share Links            |                                                                                                    |                    |
| Message Center         |                                                                                                    |                    |
| New Message<br>History | Custom logo                                                                                                    | Location show      |
| System Notification    | Show enterprise logo, optimum size is 185x47 pixel, size should less than 70KB<br>Note: Your company logo and customization background will only take effect after<br>accessing with your customization domain. | (Raysync Cloud)    |
| Orders                 | essenting the year costanting of the test                                                                                                    |                    |
| Statistics             | ,                                                                                                    | Enterprise Login   |
| Customization          | +Select or drag the file to upload, file size less than 70KB                                                                                                    | Mobile phone/Email |
| Security Center        |                                                                                                    | Password           |
| Log management         | Submit                                                                                                    | Login              |
| 10 Blacks              |                                                                                                    |                    |

Customize the login interface background:

Upload background picture (optimum size 1357\*887FHD, less than10MB), Click submit, and the background image will be displayed when accessed using the enterprise domain

name.

15

₩ raysync@rayvision.com

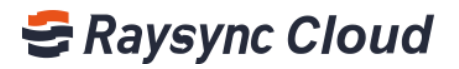

| 前 Customization   | +Select or drag the file to upload, file size less than 70KB                                                                                       | Mubile phone/Email                      |
|-------------------|----------------------------------------------------------------------------------------------------|-----------------------------------------|
| Security Center ^ |                                                                                                    | A Password                              |
| Log management    | Submit                                                                                                    | Login                                   |
| IP Blocks         |                                                                                                    | Forget password Sign up                 |
|                   |                                                                                                    |                                         |
|                   |                                                                                                    |                                         |
|                   |                                                                                                    |                                         |
|                   |                                                                                                    |                                         |
|                   | Custom background                                                                                                    | Leasting show                           |
|                   | custom background                                                                                                    | S Raveync Cloud                         |
|                   | <ol> <li>Support customize the background image of your login interface, the best size:<br/>1357x887 pixels, size should less than 10MB</li> </ol> |                                         |
|                   | Note: Your company logo and customization background will only take effect after                                                                   |                                         |
|                   | accessing with your customization domain.                                                                                                    |                                         |
|                   |                                                                                                    | Enterprise Login                        |
|                   | +Select or drag the file to upload, file size less than 10MB                                                                                       | Mobile phone/Erral                      |
|                   |                                                                                                    |                                         |
|                   | Submit                                                                                                    |                                         |
|                   |                                                                                                    | Popel passion Bigs up                   |
|                   |                                                                                                    |                                         |
|                   |                                                                                                    | *************************************** |
|                   |                                                                                                    |                                         |

# **15.Security center**

| Click | 'Log Management' | , view or batch downl | oad sub account l | ogin log | information ; |
|-------|------------------|-----------------------|-------------------|----------|---------------|
|       | 5 5              |                       |                   |          |               |

| 😅 Raysync Cloud                    |             |                     |                          |                                |          |        |
|------------------------------------|-------------|---------------------|--------------------------|--------------------------------|----------|--------|
| 🚢 Account Center                   | Log Center  |                     |                          |                                | _        |        |
| New User<br>All Users              | Last 7 days | Current Month       | From Time to To Time     | Please enter IP address Searce | h        | Export |
| Shared Space                       | Туре        | Date                | IP Address               | User                           | Location | Device |
| Links Management ^                 | Sign in     | 2020-06-08 11:50:00 | 121.201.121.142 Block IP | 波哈                             | China    | PC Web |
| Share Links                        | Sign in     | 2020-06-08 11:43:39 | 121.201.121.142 Block IP | but23                          | China    | PC Web |
| New Message                        | Sign in     | 2020-06-08 11:36:12 | 121.201.121.142 Block IP | 波站                             | China    | PC Web |
| History<br>System Notification     | Sign in     | 2020-06-08 11:20:45 | 121.201.121.142 Block IP | 波站                             | China    | PC Web |
| Billing     Orders                 | Sign in     | 2020-06-04 16:51:54 | 121.201.121.142 Block IP | 波給                             | China    | PC Web |
| Statistics Customization           | Sign in     | 2020-06-04 12:21:57 | 121.201.121.142 Block IP | but23                          | China    | PC Web |
| Security Center     Log management | Sign in     | 2020-06-04 12:21:43 | 121.201.121.142 Block IP | 凌始                             | China    | PC Web |
| IP Blocks                          | Sign in     | 2020-06-04 12:18:46 | 121.201.121.142 Block IP | but23                          | China    | PC Web |

#### How to intercept IP access :

By submitting the IP address of the account that needs to be forbidden to access, the risk of account theft and data disclosure can be reduced, and the enterprise data assets can be protected in time.

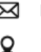

₩ raysync@rayvision.com

# 🗲 Raysync Cloud

| 🔁 Raysync Cloud                |                                           |                                                                                                    |            |           | ~ |  |  |  |  |
|--------------------------------|-------------------------------------------|----------------------------------------------------------------------------------------------------|------------|-----------|---|--|--|--|--|
| Account Center                 | IP Blocks                                 |                                                                                                    |            |           |   |  |  |  |  |
| New User<br>All Users          | 1 In order to reduce<br>Batch import IP p | (i) In order to reduce the risk of account theft and data leakage.you can specify the IP address that prohibits access to login.<br>Batch import IP process: download the template -> fill in the IP address -> click import. |            |           |   |  |  |  |  |
| Shared Space                   | Created                                   | IP Address                                                                                                    | Location   | Oneration |   |  |  |  |  |
| Share Links                    | 2020-04-21                                | 110.120.123.123                                                                                                    | Location . | Delete    |   |  |  |  |  |
| New Message<br>History         | 2020-04-21                                | 11.22.33.55                                                                                                    |            | Delete    |   |  |  |  |  |
| System Notification  Billing   | 2020-04-21                                | 77.88.99.33                                                                                                    |            | Delete    |   |  |  |  |  |
| Orders                         | 2020-04-21                                | 12.13.14.15                                                                                                    |            | Delete    |   |  |  |  |  |
| Customization  Security Center | 2020-04-21                                | 45.15.16.12                                                                                                    |            | Delete    |   |  |  |  |  |
| IP Blocks                      |                                           |                                                                                                    |            |           |   |  |  |  |  |

17

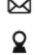

₩ raysync@rayvision.com